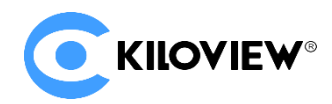

领先的视频 IP 化传输解决方案专家

# KIS 多方语音对讲系统部署指导 V1.0

(2022-04-14 版)

# 一、KIS 多方语音对讲系统部署

## 二、部署常见问题及解决方法

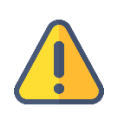

部署 KIS 多方语音对讲系统,需在本地加载 KIS 镜像,获取镜像请联系干视销售人员,或发邮件到 info@kiloview.com

# KIS 多方语音对讲系统部署

## 1 服务器环境准备

注意

## 1.1 硬件环境

处理器: 英特尔酷睿 i3 CPU 或更高

硬盘: 32G 硬盘或更高

内存: 2GB RAM 或更高

## 1.2 软件环境

操作系统: Ubuntu 18.04+ / Debian 9+

## 2 网络环境

#### 2.1 网络环境要求

Internet 应用工具和镜像文件

IP 地址:如果所有的通话设备在局域网内,则语音对讲服务器不需要公网 IP,否则需要一个公网 IP 地址。

#### 带宽:根据同时通话用户数规划,以下列出几种规模的带宽要求

| 同时用户数 | 带宽要求(Mbps) |
|-------|------------|
| 10    | 7          |
| 20    | 30         |
| 30    | 70         |

#### 计算方式为: 64kbps\*(用户数的平方-用户数)/0.8

注意:考虑到服务器的硬件及维护成本,以及后续云平台的版本更新,建议租赁云服务提供商的服务器,如:阿里云、腾讯云、华为云等。

## 2.2 端口要求

语音对讲的设备需要通过语音对讲服务器的端口建立呼叫,因此需要把语音对讲服务器上的所有端 口都打开。

需要打开以下端口:

TCP 端口: 433 和 81

UDP 端口: 16000-17000

## 3 **部署过程**

## 3.1 登录服务器

采用远程终端软件登录服务器,建议采用 Xshell 工具。

Xshell 官网下载链接: <u>https://www.netsarang.com/zh/xshell-download/</u>

2.1.1 下载并安装后,在新建会话属性中输入服务器 IP 地址,采用 SSH 协议通信,端口号默认为 22,输入完成后,点击[确定]按钮;

|                                                                                                    |   | 2   |
|----------------------------------------------------------------------------------------------------|---|-----|
| 連載         注意           ● 用户身份物证         常规           ● 登录部本         名称(N):           ● 受录部本         协议(P):           ● 安全性         ● 安全性           ● 安全性         ● 近日           ● 安全性         ● 近日           ● 安全性         ● 近日           ● 安全性         ● 近日           ● 安全性         ● 近日           ● FTP         第口号(O):           ● TELNET         第口号(O): |   | 2   |
| 用户操物物证         常规           量表述示符         名称(N):           量表述本         名称(N):           ● SSH         协议(P):           -安全性                                                                                                    |   | 2   |
| - 登扱部本 名称(N): 新建会活 - SSH  - 安全性 - 展測 主机(H): 服务器の(P地址 - SFTP - TELNET - RIGGIN - TELNET - RIGGIN TELNET TELNET                                                                                                    |   | 2   |
|                                                                                                    |   | -   |
|                                                                                                    |   |     |
|                                                                                                    | _ |     |
| RIOGIN                                                                                                    | _ |     |
| 说明(D):                                                                                                    | ~ |     |
| - 代理                                                                                                    |   |     |
| · 保持活动状态                                                                                                    | · |     |
| 一明盘    重新连接                                                                                                    |   |     |
| - VT 模式 □ 连接异常关闭时自动重新连接(A)<br>- 客级                                                                                                    |   |     |
| ● 外观 间隔(V): 0 ÷ 秒 限制(L): 0                                                                                                    | - | 999 |
|                                                                                                    |   |     |
| ● 海政 TCP透现                                                                                                    |   |     |
| - 28/3 □ 使用Nagle算法(U)<br>- 鸣铃                                                                                                    |   |     |
| 日本记录                                                                                                    |   |     |
| -X/YMODEM                                                                                                    |   |     |
| ZMODEM                                                                                                    |   |     |
|                                                                                                    |   |     |
| 法接 狭空                                                                                                    | R | 56  |

(2)在弹出的对话框中输入用户名和密码,如果非 root 用户,须切换到 root 环境后再操作。

sudo su

## 3.2 安装容器环境

如果 Docker 的版本在 17.06 或以上,则跳过这一步,可通过在终端中输入"docker version"查看当前 Docker 版本号

curl -fsSL https://get.docker.com | bash

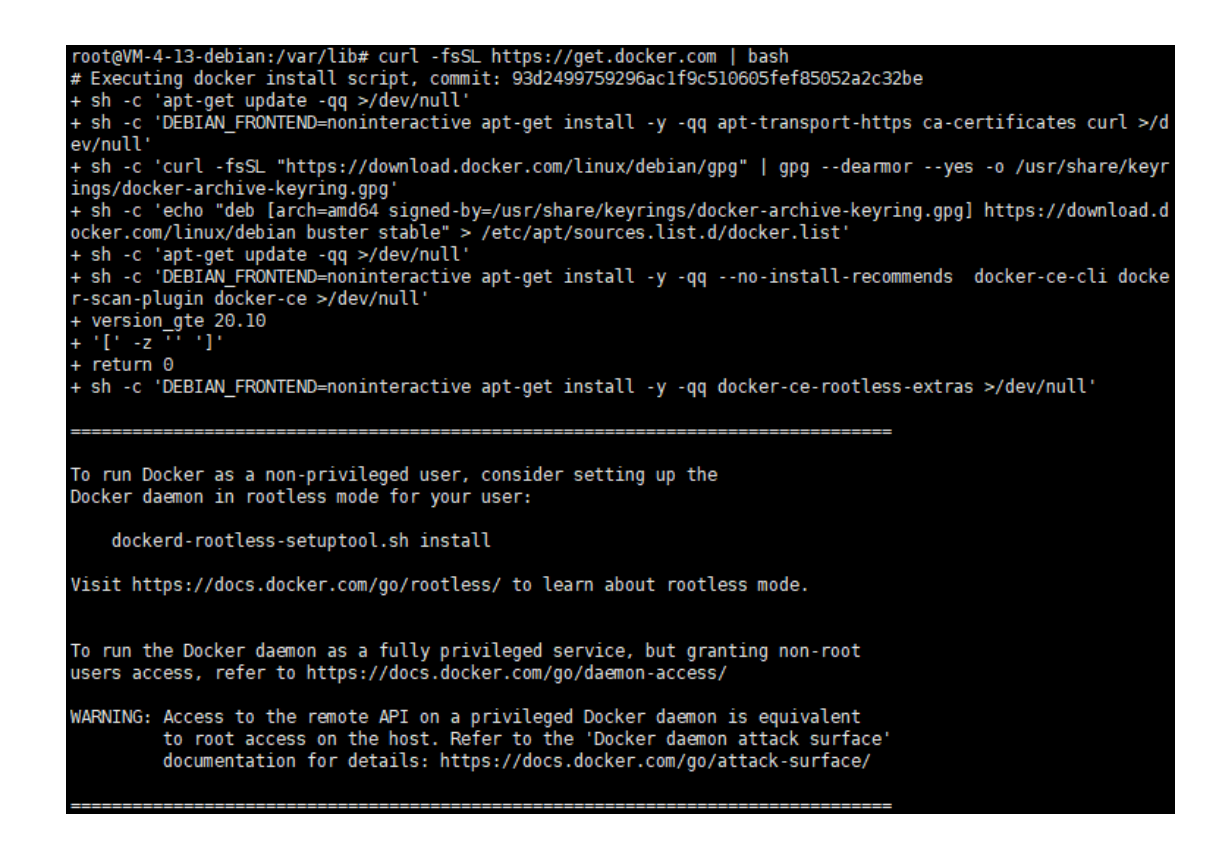

#### 3.3 导入 KIS 镜像至服务器

#### 3.3.1 从本地电脑上传 KIS 镜像至服务器。

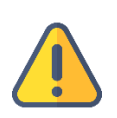

#### 说明

KIS 系统镜像需要从本地 PC 上传至 liunx 系统,因此需要通过文件传输工具传输文件,部署人员可使用 Xshell 工具 自带的 xftp 文件传输工具,或其它文件传输工具,如:SecureCRT。

#### (1) 点击 Xhell 工具中的文件传输图标

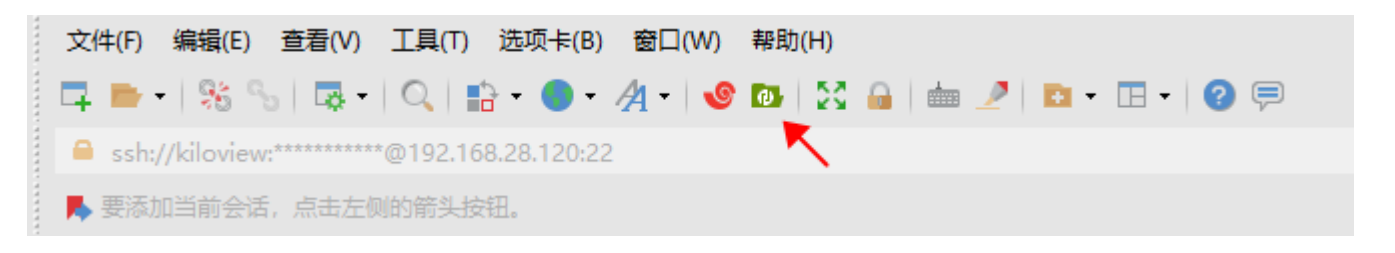

(2)将本地电脑中的 KIS 镜像文件从左边窗口拖拽到右边窗口,完成文件从本地电脑传输到服务器。

(KIS 镜像文件请联系千视销售人员,或发邮件到 info@kiloview.com 获取)

| 📴 工作文件 - Xftp 7                                    |                   |                    |                   |            |                   |               |             |                    | _          |         | ×     |
|----------------------------------------------------|-------------------|--------------------|-------------------|------------|-------------------|---------------|-------------|--------------------|------------|---------|-------|
| <u>F</u> ile <u>E</u> dit <u>V</u> iew <u>C</u> or | mmands <u>T</u> e | ools <u>W</u> indo | ow <u>H</u> elp   |            |                   |               |             |                    |            |         |       |
| 📮 📂 🗝 🧏 😘 🗍                                        | 💀 🔹  🖻 🔹          |                    | 🗢   📲 🖺   🌑 -   🥸 | 1 😳   🔅 🔁  |                   |               |             |                    |            |         | -     |
| 🔒 sftp://192.168.22.104                            |                   |                    |                   |            |                   |               | + kiloview  | support            | Password   |         |       |
| ▶ To add the current                               |                   | on the left a      |                   |            |                   |               |             |                    |            |         |       |
|                                                    |                   |                    |                   |            |                   |               |             |                    |            |         |       |
|                                                    |                   |                    |                   |            | • VIVI • VIVI ×   |               |             |                    |            |         | N . P |
|                                                    | (件                |                    |                   | v 🕆 • 🕅 🔿  | ← - → - 🗋 /home/  | kiloviewsuppo | rt          |                    | ~          | * • •   |       |
| Name                                               | Size              | Туре               | Modified          | ^          | Name              | Size          | Туре        | Modified           | Attributes | Owner   | •     |
| LOGO                                               |                   | File folder        | 2022/1/18, 11:16  |            | <b>.</b>          |               |             |                    |            |         |       |
| PPT模板                                              |                   | File folder        | 2022/2/14, 13:46  |            | Desktop           |               | File folder | 2021/9/28, 19:50   | drwxr-xr-x | kilovie | ws    |
| 业务周报                                               |                   | File folder        | 2022/2/18, 16:00  |            | Documents         |               | File folder | 2021/9/28, 19:50   | drwxr-xr-x | kilovie | ws    |
| 临时文件                                               |                   | File folder        | 2022/4/14, 17:42  |            | Downloads         |               | File folder | 2021/9/28, 19:50   | drwxr-xr-x | kilovie | ws    |
| 售后政策                                               |                   | File folder        | 2022/2/22, 9:48   |            | Music             |               | File folder | 2021/9/28, 19:50   | drwxr-xr-x | kilovie | ws    |
| 图档                                                 |                   | File folder        | 2022/3/15, 15:10  |            | Pictures          |               | File folder | 2021/9/28, 19:50   | drwxr-xr-x | kilovie | ws    |
| 培训文档                                               |                   | File folder        | 2022/3/18, 18:42  |            | Public            |               | File folder | 2021/9/28, 19:50   | drwxr-xr-x | kilovie | ws    |
| 客户需求                                               |                   | File folder        | 2022/3/11, 11:59  |            | Templates         |               | File folder | 2021/9/28, 19:50   | drwxr-xr-x | kilovie | ws    |
| 工作交接                                               |                   | File folder        | 2022/1/7, 14:11   |            | Videos            |               | File folder | 2021/9/28, 19:50   | drwxr-xr-x | kilovie | ws    |
| 常用文档                                               |                   | File folder        | 2022/2/28, 15:10  |            | examples.desktop  | 9KB           | DESKTOP     | 2021/9/28, 19:47   | -rw-rr     | kilovie | ws    |
| 常用软件                                               |                   | File folder        | 2022/2/22, 16:25  |            | li kinkserver.sh  | 24KB          | SH File     | 2021/12/8, 10:45   | -rwxr-xr-x | root    |       |
| 文档                                                 |                   | File folder        | 2022/3/11, 14:52  |            | trial_ndicore.tar | 290.15MB      | 360压缩       | 2022/4/13, 19:04   | -rw-rw-r   | kilovie | ws    |
| 绩效                                                 |                   | File folder        | 2022/2/8, 8:54    |            |                   |               |             |                    |            |         |       |
| 软件                                                 |                   | File folder        | 2022/2/15, 9:48   |            |                   |               |             |                    |            |         |       |
| 软件工具                                               |                   | File folder        | 2022/4/13, 14:11  |            |                   |               |             |                    |            |         |       |
| 部门文档                                               |                   | File folder        | 2022/4/13, 9:31   |            |                   |               |             |                    |            |         |       |
| 部门管理文档                                             |                   | File folder        | 2022/1/10, 13:02  |            |                   |               |             |                    |            |         |       |
| 📕 kvaudiosvr031103.tar                             | 275.40MB          | 360压缩              | 2022/3/14, 8:36   | v          |                   |               |             |                    |            |         |       |
| Transfers Logs                                     |                   |                    |                   |            |                   |               |             |                    |            |         |       |
| Name                                               | Sta               | tus P              | rogress Size      | Local Path | <-> Remote P      | ath           | Speed       | Estimate Ela       | apsed      |         |       |
|                                                    |                   |                    |                   |            |                   |               |             |                    |            |         |       |
| Ready                                              |                   |                    |                   |            |                   |               |             | Binary 19 Object(s | 5) 2       | 75.40MB |       |
|                                                    |                   |                    |                   |            |                   |               |             |                    |            |         |       |

### 3.3.2 在服务器中加载 KIS 镜像

docker load -i kvaudiosvr031103.tar

```
root@ubuntu:/home/kiloviewsupport# docker load -i kvaudiosvr031103.tar
e74b70e1e09d: Loading layer 239.6kB/239.6kB
87eb661ba8e7: Loading layer 19.46kB/19.46kB
5ec1093da15e: Loading layer 83.18MB/83.18MB
0972a21afd22: Loading layer 4.301MB/4.301MB
076551041ac4: Loading layer 212kB/212kB
eff6a06204ba: Loading layer 6.66MB/6.66MB
3067cdd2fc9d: Loading layer 3.072kB/3.072kB
Loaded image: kvaudiosvr031103:latest
root@ubuntu:/home/kiloviewsupport#
```

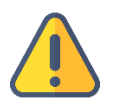

#### 注意

如果 KIS 镜像文件不在所在的位置,不在当前目录下,需要指定 KIS 镜像文件所在的文件夹。 如:KIS 镜像文件所在目录为/home/kiloview,则 KIS 镜像文件加载命令为: docker load -i /home/kiloview/-i kvaudiosvr031103.tar

## 3.3.3 运行容器

docker run -d --restart always -e MINPORT=16000 -e MAXPORT=17000 --

name kvaudiosvr --privileged=true --net=host kvaudiosvr031103:latest

```
root@ubuntu:/home/kiloviewsupport# docker run -d --restart always -e MINPORT=16
000 -e MAXPORT=17000 --name kvaudiosvr --privileged=true --net=host kvaudiosvr
031103:latest
8977e8e603ef77d50ffb260882d43b96fcc0f006e47d641a47cd14a19518a3f6
root@ubuntu:/home/kiloviewsupport#
```

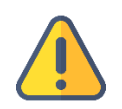

## 注意

上面命令中的最后的镜像名称(如图中的 kvaudiosvr031103)需跟命令行上方中 loaded image 后面的名称一致

## 4 登录服务器

https://服务器 IP:443

| <b>CKILOVIEW</b> °   Kiloview Intercom Server |                                           |                   |  |
|-----------------------------------------------|-------------------------------------------|-------------------|--|
|                                               | Logir                                     | 1                 |  |
|                                               |                                           |                   |  |
|                                               | Password English                          | Remember Password |  |
|                                               | Read and Agree «User License Agr<br>Login | eement.»          |  |
|                                               |                                           |                   |  |

初始用户名和密码都是 admin,请及时修改。

# 5 部署常见问题及解决方法

#### 5.1 如果在部署过程中遇到错误提示

解决方法:

请先检查操作系统版本,目前仅支持 Linux64 位操作系统 Linux64-bit operating system (Ubuntu

18.04+ / Debian 9+)

(1) 查询 linux 位数: getconf LONG\_BIT

ubuntu@VM-4-5-ubuntu:~\$ getconf LONG\_BIT 64 ubuntu@VM-4-5-ubuntu:~\$

(2) 查询 linux 版本号: cat /proc/version

ubuntu@VM-4-5-ubuntu:~\$ cat /proc/version Linux version 5.4.0-77-generic (buildd@lgw01-amd64-028) (gcc version 9.3.0 (Ubuntu 9.3.0-17ubuntu1~20.04)) #86-Ubuntu SMP Thu Jun 17 02:35:03 UTC 2021 ubuntu@VM-4-5-ubuntu:~\$

#### 5.2 安装 docker 长时间未响应

解决方法:

docker 安装过程较为缓慢,需要耐心等待。可以使用命令"docker version"查看以及确认是否安 装成功 docker。

| root@ndi:~/cp_data3 | # docker version                         |
|---------------------|------------------------------------------|
| Client: Docker Engi | ne - Community                           |
| Version:            | 20.10.6                                  |
| API version:        | 1.41                                     |
| Go version:         | gol.13.15                                |
| Git commit:         | 370c289                                  |
| Built:              | Fri Apr 9 22:47:17 2021                  |
| 0S/Arch:            | linux/amd64                              |
| Context:            | default                                  |
| Experimental:       | true                                     |
| Server: Docker Engi | ne - Community                           |
| Engine:             |                                          |
| Version:            | 20.10.6                                  |
| API version:        | 1.41 (minimum version 1.12)              |
| Go version:         | gol.13.15                                |
| Git commit:         | 8728dd2                                  |
| Built:              | Fri Apr 9 22:45:28 2021                  |
| OS/Arch:            | linux/amd64                              |
| Experimental:       | false                                    |
| containerd:         |                                          |
| Version:            | 1.4.4                                    |
| GitCommit:          | 05f951a3781f4f2c1911b05e61c160e9c30eaa8e |
| runc:               |                                          |
| Version:            | 1.0.0-rc93                               |
| GitCommit:          | 12644e614e25b05da6fd08a38ffa0cfe1903fdec |
| docker-init:        |                                          |
| Version:            | 0.19.0                                   |
| GitCommit:          | de40ad0                                  |
| root@ndi:~/cp_data3 |                                          |

## 5.3 拉取镜像失败

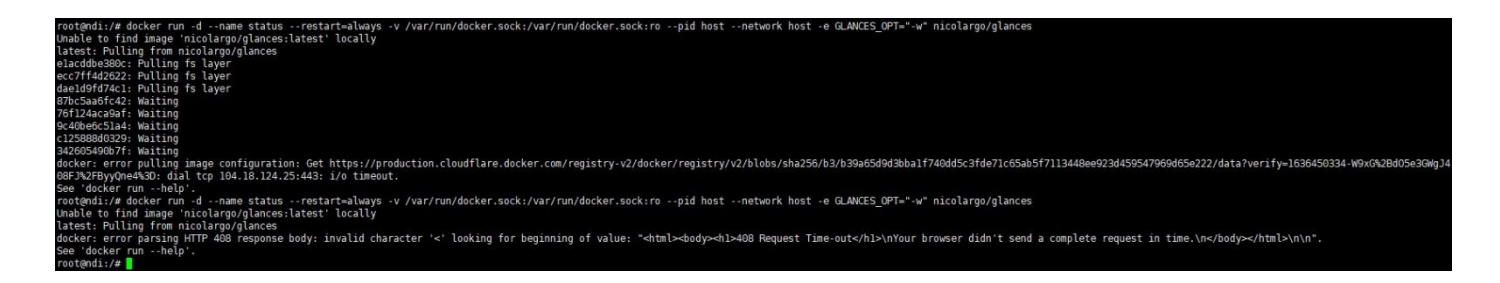

解决方法:

镜像拉取需要通过 internet 获取镜像文件,如果网络延迟较高或者无法连接 internet,请检查网络是 否通畅,通过 ping 一个外部网站(如:百度)检查.

## 5.4 怎样给 KIS 多方语音对讲系统设置静态 IP 地址

解决方法:

不同版本的 linux 操作系统设置静态 IP 地址的方式可能不同,以下配置方式适用于 ubuntu

20.04 版本。

sudo vi /etc/netplan/00-installer-config.yaml

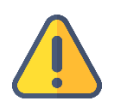

#### 注意

- 不同小版本的网络配置文件名可能不同,即 "00-installer-config.yaml "文件名不同,先通过 cd /etc/netplan 进入 netplan 文件夹,查找网络配置文件,再通过 vi 命令进入对应的网络配置文件;
- 按下"i"键进入文件编辑模式;
- 输入完成后,按下"ESC"键,再输入":wq",保存文件并退出;
- 如果输入错误,不想保存文件,按下 "ESC"键,再输入":q!",不保存文件并退出。

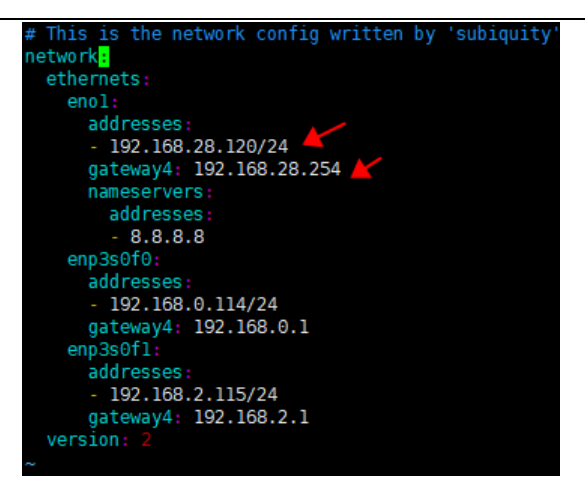

root@1:~# docker run -d -v /home/data:/data/configs -v /var/run/avahi-daemon:/v ar/run/avahi-daemon -v /var/run/dbus:/var/run/dbus --restart=always --name kv\_n dimatrix --network host --privileged=true kiloview/trial\_ndimatrix:latest -bash: docker run -d -v /home/data:/data/configs -v /var/run/avahi-daemon:/var/ run/avahi-daemon -v /var/run/dbus:/var/run/dbus --restart=always --name kv\_ndim atrix: No such file or directory root@1:~# ls snap

解决方法:

命令从文本文件复制到命令窗口时,带入了格式符,导致命令发生了变化。遇到这样的情况,请

手动输入对应命令。

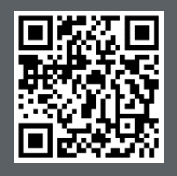

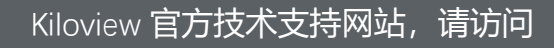

https://www.kiloview.com/cn/support/

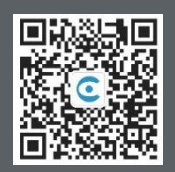

## 长沙千视电子科技有限公司

https://www.kiloview.com/ 湖南省长沙市雨花区汇金路 877 号嘉华智谷产业园(长沙屿) B4-106 栋/109 栋 邮箱: support@kiloview.com 联系电话: 18573192787